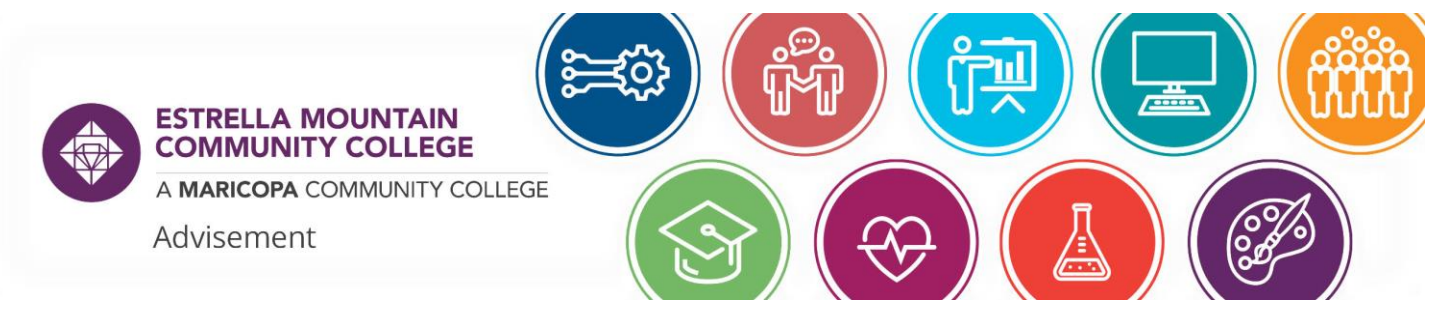

## HOW TO ACCESS YOUR DEGREE PROGRESS REPORT (DPR)

The Degree Progress Report in your Student Center lets you see how coursework applies toward your degree, what requirements are still needed, and the choices you have to satisfy each requirement.

1. Log into your Student Center at https://www.maricopa.edu/students

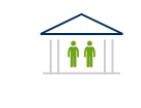

Student Center

2. Click the "Academic Progress" tile.

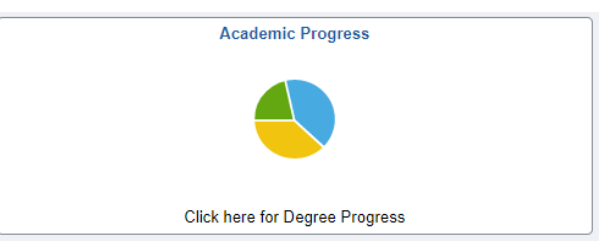

3. On the left side, select "Degree Progress"

|   | My Advising Notes        |
|---|--------------------------|
|   | Advisors                 |
|   | Pathway Planner          |
|   | 💼 Create What-if Report  |
|   | View What-if Report      |
| , | 🚰 Transfer Credit Report |
|   | Z Degree Progress        |
| • | 🏷 MAPP ASU Link          |

4. A report will run based on your current program on file and will show any transfer credits on file, the courses that applied to this program, courses that do not apply, and what you still need to complete.

5. For any "Not Satisfied" areas, you can click into them to see all of the options for courses that will apply.

| AGEC-S Mathematical Stud<br>Not Satisfied |   | thematical Studies (RG-18646)<br>fied | ş (RG-18646)       |    |      | > |
|-------------------------------------------|---|---------------------------------------|--------------------|----|------|---|
|                                           |   | C-S Mathematics<br>ot Satisfied       | Units Completed 0% |    |      | > |
|                                           | • |                                       |                    | 0% | 100% |   |

## Courses

The following courses may be used to satisfy this requirement:

|                   |                              |                  |                          |         | 1110     | w9 |
|-------------------|------------------------------|------------------|--------------------------|---------|----------|----|
| Course $\Diamond$ | Description $\diamond$       | Units $\Diamond$ | When/Typically Offered ♦ | Grade 🗘 | Status ♦ |    |
| All Courses       | Please Refer to Catalog      |                  |                          |         |          |    |
| MAT 220           | Calculus Analytic Geometry I | 5.00             |                          |         |          |    |
|                   | *** view multiple offerings  | 5.00             |                          |         | 2        |    |
| MAT 221           | Calculus Analytic Geometry I | 4.00             |                          |         |          |    |
|                   | *** view multiple offerings  | 4.00             |                          |         | >        |    |

44 .....

6. You can also use the button at the top to "View Consolidated Report as PDF" for a one-page overview.

View Consolidated Report as PDF

7. Your report will show you all of your attempted courses, where the coursework applied to your program on file, how close you are to graduation, and your current GPA.

| Associate in Science Plan Requirements (RG-5592 | 923)   |  |
|-------------------------------------------------|--------|--|
| AS General Graduation Reqs (RQ-8204)            |        |  |
| Status:Satisfied                                |        |  |
| Units Needed: 0                                 |        |  |
| Units Required: 60                              |        |  |
|                                                 |        |  |
| Total Units: 62                                 |        |  |
| Actual GPA: 4.00                                | 100.0% |  |
|                                                 |        |  |
|                                                 |        |  |
|                                                 |        |  |
|                                                 |        |  |

You can use this tool to plan your schedule and to discuss your educational goals with your advisor.

The Maricopa County Community College District (MCCCD) is an EEO/AA institution and an equal opportunity employer of protected veterans and individuals with disabilities. All qualified applicants will receive consideration for employment without regard to race, color, religion, sex, sexual orientation, gender identity, age, or national origin. A lack of English language skills will not be a barrier to admission and participation in the career and technical education programs of the District.

The Maricopa County Community College District does not discriminate on the basis of race, color, national origin, sex, disability or age in its programs or activities. For Title IX/504 concerns, call the following number to reach the appointed coordinator: (480) 731-8499. For additional information, as well as a listing of all coordinators within the Maricopa College system, visit <a href="http://www.maricopa.edu/non-discrimination">http://www.maricopa.edu/non-discrimination</a>.